# ACAP2020-11/B

# 用户手册

版本:1.80.8

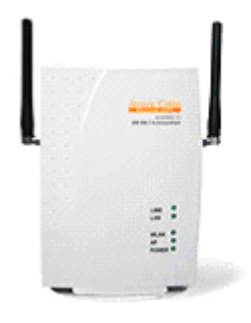

AboveCable, Inc.

# 技术支持

您可以通过我们的网站获取并更新最新版本的软件。如果在安装和使用 AboveCable ACAP2020-11/B 过程中碰到困难请与我们的供应商联系。

# 关于用户手册

AboveCable ACAP2020-11/B 用户手册于 2002 年 10 月发布。用户手册包括如何安装和配置 AboveCable ACAP2020-11/B,在使用 AP 前,需要占用您的时间通读本用户手册,了解无线 技术。

| 1  | ACA | .P2020-11/B 简介      |
|----|-----|---------------------|
|    | 1.1 | 产品特征4               |
|    | 1.2 | 产品应用5               |
| 2  | 硬件  | 安装                  |
|    | 2.1 | 产品信息                |
|    | 2.2 | 系统安装要求              |
|    | 2.3 | 产品物理特性              |
|    | 2.4 | 硬件安装                |
| 3  | 配置  | AP                  |
|    | 3.1 | 安装 AP 管理工具9         |
|    | 3.2 | 使用 AP 管理工具12        |
|    | 3.3 | 使用 Telnet           |
|    |     | 3.3.1 基本命令          |
|    |     | 3.3.2 高级设置          |
| 附录 | ξA  | 故障排除                |
| 附录 | kΒ₹ | 无线网络配置              |
| 附录 | ŧС  | ACAP2020-11/B 规格说明书 |

目 录

# 1 ACAP2020-11/B 简介

新一代无线局域网网桥——ACAP2020-11/B 11Mbps无线Inter-building Access Point,该 产品主要是为了实现点对点、点对多点应用,在楼宇之间提供高达11Mbps数据传输速 率的无线桥接。该产品提供场强测试,便于用户校对天线的角度,使天线的安放处于最 佳位置。其设计完全符合802.11b国际标准,可提供强大的功能,如基于Windows的配置 管理软件,MAC地址过滤,路由功能,WEP数据加密等等。

## 1.1 产品特征

- 通过使用2个ACAP2020-11/B无线网桥,可实现2个局域网之间点对点互联;
- 通过使用3个或更多的ACAP2020-11/B无线网桥设备,便可实现点对多点无线网连接;
- 可拆天线方便用户使用外部扩展的高增益天线;
- 自动选择数据传输速率11Mbps、5.5Mbps、2Mbps及1Mbps;
- 采用DSSS直接序列扩展频谱技术;
- 完全兼容802.11b标准;
- 使用2.4GHz ISM频段,无需申请注册;
- 实现802.11与802.11b之间无缝漫游;
- 具有MAC地址控制功能;
- 重量轻、尺寸小、安装方便,友好的用户管理界面,即插即用;
- 提供基于Windows的配置管理软件;
- 具有路由功能;
- 提供场强测试,确保双方的天线安装处于最佳角度。

## 1.2 产品应用

该产品为网络用户提供快速、可靠、高效的无线接入解决方案:

● 远程访问公司网络

E-mail收发,文件传输及终端仿真等。支持点对点连接、单接入点连接、多接入点 连接和漫游等多种无线网络连接方式,可灵活用于内部局域网、不同网络的连接等 各种应用环境。

● 网络连线困难的环境

历史古老的建筑、石棉建筑结构等布线较为困难的地方。

● 移动办公系统

零售商、制造商,以及需要经常改变工作场所的环境。

为特殊项目而需要临时搭建局域网

在商业展示、展览馆以及建筑工地等需要搭建临时局域网的地方;零售商、机场及 航运公司等在工作高峰时段内需要扩展空间的时候;财务审计人员需要建立客户工 作组的情况。

● 移动工作者访问数据库

医生、护士、零售商需要移动访问数据库,实现信息共享;

家庭办公用户

适合需要容易且快速安装小型计算机网络的家庭办公用户;

● 高安全性

支持ESSID和WEP加密功能,同时可以限制访问网络的MAC地址列表,可以使得 那些对数据加密有特殊要求的用户放心地使用网络。

# 2 硬件安装

本章简要描述了该设备的初始化安装。

# 2.1 产品信息

安装之前,请确认产品包括以下各项内容:

- 一台ACAP2020-11/B无线接入点
- 两根偶极天线
- 一张产品光盘
- 一个电源适配器
- 一个AP安装支架
- 一份快速安装手册
- 一份质量保修卡

如果上述项目中的任一项缺少或损坏,请与本地销售取得联系。

# 2.2 系统安装要求

安装11Mbps的ACAP2020-11/B无线网桥系统环境要求:

- 一个12V电源适配器;
- 一个RJ-45网络口,支持10/100bps数据传输速率。

# 2.3 产品物理特性

#### 无线AP 的面板

下表列出了AP面板的每个LED指示灯活动状态及指示内容。

| 指示灯  | 现象   | 描述                      |
|------|------|-------------------------|
| PWR  | 绿灯常亮 | 供电正常                    |
| AD   | 绿灯常亮 | Access Point 可以提供无线接入服务 |
| Ar   | 绿灯灭  | 没有工作在 AP 模式             |
| WIAN | 绿灯闪烁 | 有无线通信                   |
| WLAN | 绿灯灭  | 没有无线通信                  |
| IAN  | 绿灯闪烁 | 有以太网通信                  |
|      | 绿灯灭  | 没有以太网通信                 |
| LINK | 绿灯常亮 | 有无线节点接入                 |
|      | 绿灯灭  | 没有无线节点接入                |

#### 无线AP的侧板

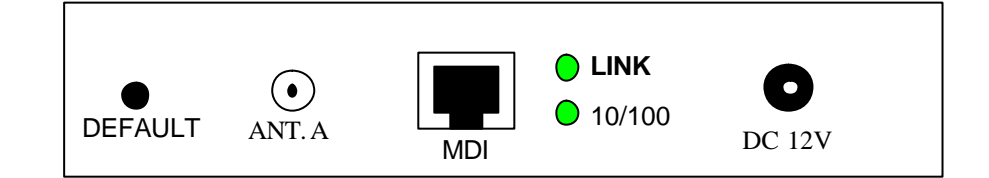

- 电源接口(Power Socket)
   将电源适配器插入标识为DC 12的接口。
- 以太网接口(MDI)
   无线AP带有一个标识为MDI的RJ45以太网接口,可以将无线AP连接至有线局域网的集线器、交换机、Cable/DSLModem或者PC上。请注意,当此无线AP与PC机直接相连时,要使用交叉线。两个以太网指示灯LINK及10/100指示以太网物理连接状态。LINK指示灯可以很好地指示以太网连接是否正确。10/100表示该连接的数据传输率为10M或100M。
- 复位(Default)
   通过复位(Default)按钮,你可以恢复AP出厂时的初始配置值。当你忘记了密码时可以使用该按键。先关闭AP的电源,按住AP侧面的DEFAULT按键,接上电源 直到AP指示灯闪亮为止。这将恢复AP的初始设置并允许你通过Utility、Telnet及Web 重新设置AP。缺省设置将保持到下一次AP重起或重新设置为止。

### 2.4 硬件安装

#### 设备连接

请按照如下步骤连接安装无线接入点。

a. 将安装支架插入 AP 其中一端的插槽中,图示如下。

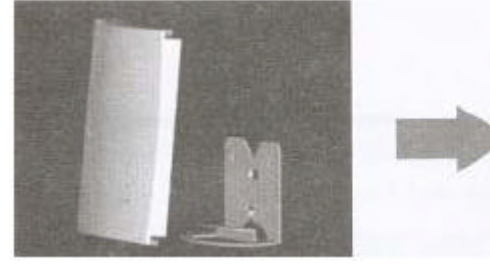

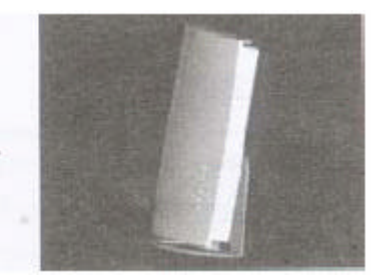

- b. 将两根偶极天线安装在 AP 两侧的插座中。
- c. 安装之前,选好 AP 的安放地点。合适的位置可以为 AP 提供良好的射频信号质量。 你可以使用无线管理工具的 AP Browser 和 Site Survey 来帮助选择一个适合的 AP 安置点。一般来讲,比较好的位置是无线覆盖区域的中心。将移动的无线节点放在 与 AP 视线所及的地点,障碍物会妨碍无线信号的传递。
- d. ACAP2020-11 支持 10/100M 以太网连接。使用非屏蔽双绞线连接 AP 和 HUB 或者 工作站,当 AP 直接连接到工作站的时候,请使用交叉线。
- e. 将电源适配器插入 AP 侧面的电源插孔(DC 12V),另一端插在电源插座上。AP 正面面板上的五个指示灯都会瞬间打开,用以检测指示灯功能是否正常。请注意, 只能使用 AP 原配的电源适配器,否则可能会损坏 AP。

#### 天线设置

当 AP 工作在 PxP(桥接)模式中,设备只使用其中一根天线。你可以设置其中一根性 能较好的天线作为收发数据所用(以避免信号干扰)。配置方法如下:

- a. 为 AP 指定一个 IP 地址。
- b. 使用 Telnet 登陆 AP 控制界面。
- c. 键入 set antenna。如下图所示。

```
ap168D60> set antenna
Usage: set antenna <diversity¦a_only¦b_only>
diversity: find optimal antenna automatically,
a_only: use A-side antenna only,
b_only: use B-side antenna only
ap168D60> set antenna a_only
ap168D60> save
```

- d. 输入 set antenna a\_only / b\_only (AP 侧板天线插座旁标有"ANT.A"),默认值
   为 Diversity 自动选择。
- e. 键入 save, reset, 使配置生效。

# 3 配置 AP

ACAP2020-11/B的初始值是缺省的参数设置,即典型的无线局域网Infrastructure网络模式。只需要简单的安装及供电就可以使其工作,然而,在有些情况下你会根据网络管理的需要重新进行配置。ACAP2020-11/B允许通过Utility和Telnet对AP进行配置。

## 3.1 安装 AP 管理工具

在Windows95/98/ME/2000/XP系统下安装管理工具,将提供友好的用户界面,具体步骤如下:

- a. 插入厂家提供的安装光盘;
- b. 选择进入光盘下的Utility目录;
- c. 双击运行setup.exe文件进行安装;
- d. 将出现以下的安装提示界面,按Next继续;

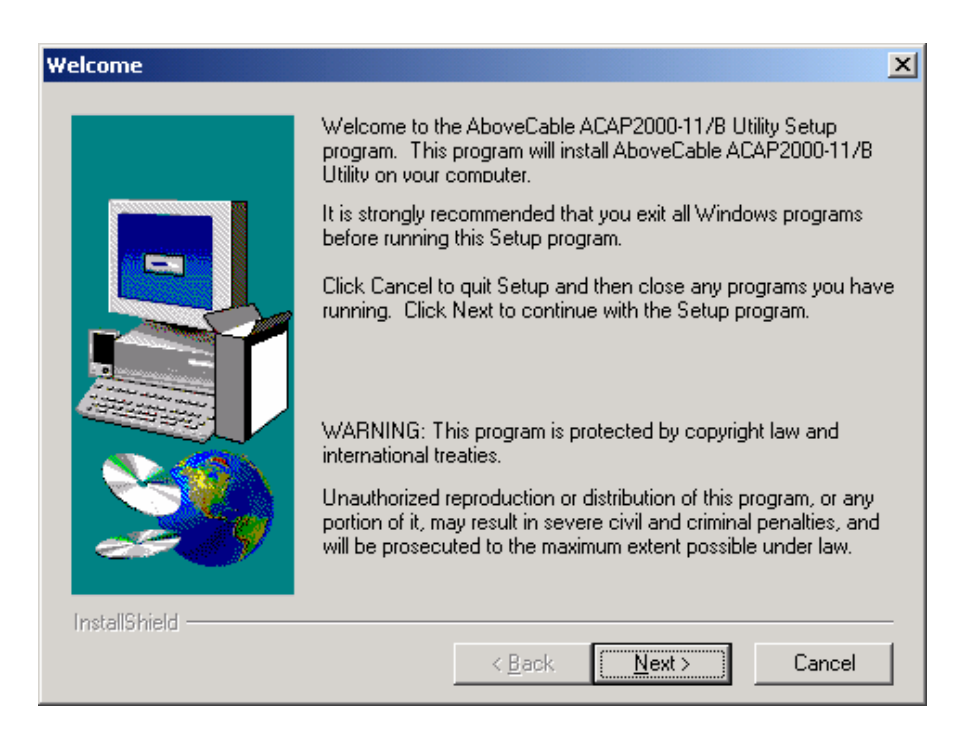

e. 输入用户名和公司名,按Next继续;

| Jser Information 🔀 |                                                                           |                                      |  |
|--------------------|---------------------------------------------------------------------------|--------------------------------------|--|
|                    | Type your name below. You must also type the nar<br>company you work for. |                                      |  |
|                    | N <u>a</u> me:<br>Company:                                                | Your Name                            |  |
|                    | <u>c</u> ompany.                                                          |                                      |  |
|                    |                                                                           |                                      |  |
| InstallShield      |                                                                           | < <u>B</u> ack <u>N</u> ext > Cancel |  |

f. 选择安装目录,默认路径为C:\Program Files\AboveCable\Access Point Utility,设置 完毕后按Next继续;

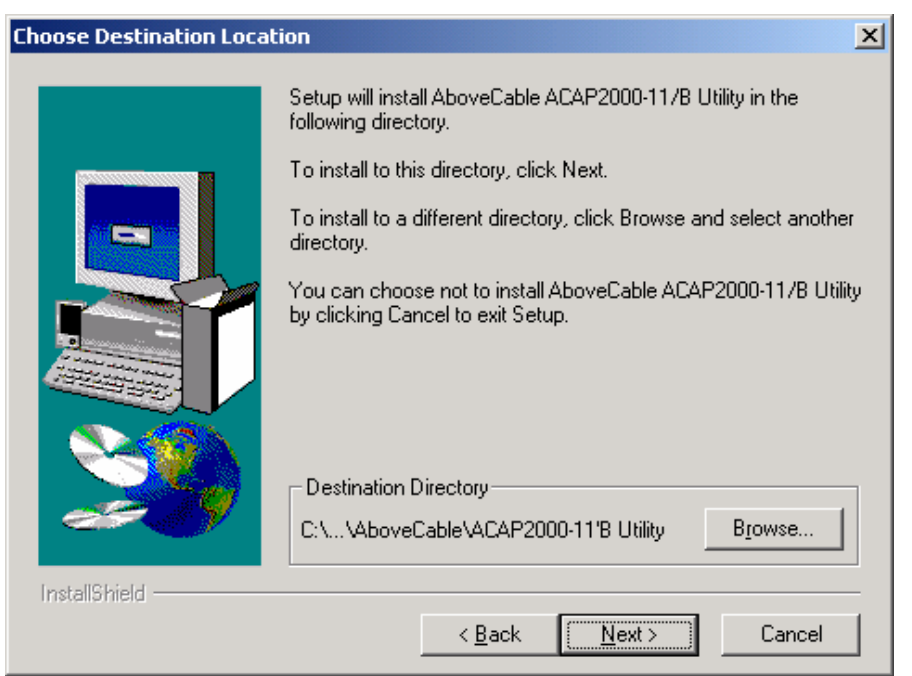

g. 在开始菜单中建立程序组,按Next继续;

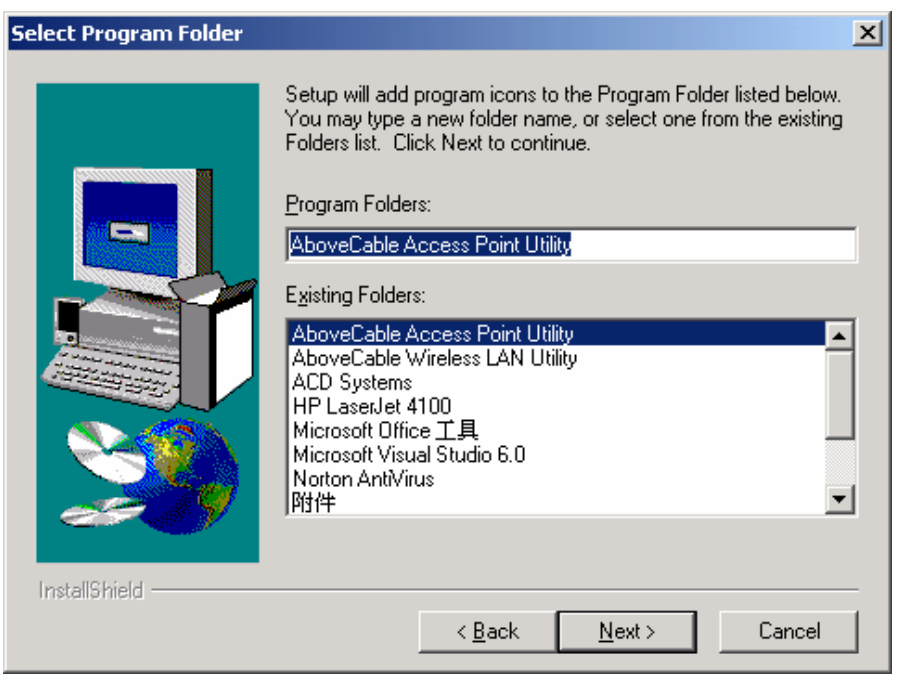

#### h. 确认当前设置参数后,按Next继续;

| Start Copying Files | ×                                                                                                    |
|---------------------|----------------------------------------------------------------------------------------------------|
| Start Copying Files | Setup has enough information to start copying the program files.<br>If you want to review or change any settings, click Back. If you<br>are satisfied with the settings, click Next to begin copying files.<br>Current Settings:<br>Setup Type:<br>Complete<br>Target Folder<br>C:\Program Files\AboveCable\ACAP2000-11'B Utility<br>User Information<br>Name: Your Name<br>Company: Your Company |
|                     | < <u>B</u> ack <u>Next</u> ≻ Cancel                                                                                                    |

i. 系统自动安装完成应用软件。

# 3.2 使用 AP 管理工具

在"程序"里执行AboveCable Access Point ACAP2020-11/B utility程序,可以浏览到网络中所有的AP。

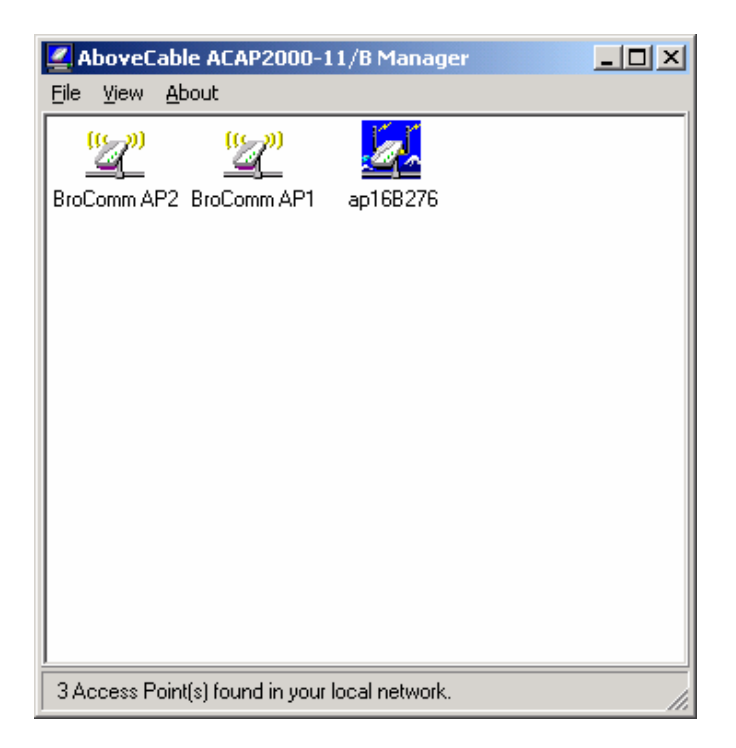

双击AP图标,进入如下登录界面,默认密码为default。

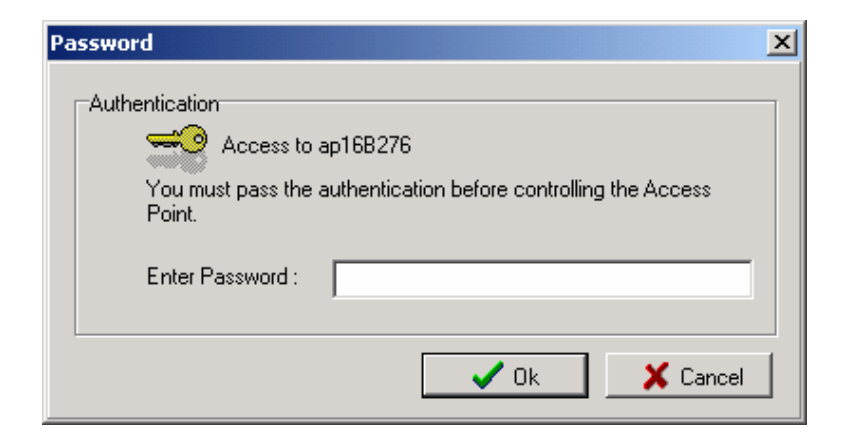

#### **3.2.1 Information**

| ap16B276                                                    |
|-------------------------------------------------------------|
| Preset Logout                                               |
| Information Statistics Configuration Upgrade Access Control |
|                                                             |
| MAC Address : 00:60:B3:16:B2:76                             |
| Frequency Domain : FCC (North America) domain               |
| Firmware Version : 2.89.18                                  |
|                                                             |
|                                                             |
|                                                             |
|                                                             |
|                                                             |
|                                                             |
|                                                             |
|                                                             |

在Information下看到MAC Address、Frequency Domain 和Firmware Version等AP的基本 信息。

- MAC Address: 这是区别于其它网络设备的编码。
- Frequency Domain: 显示AP的工作域。
- Firmware Version:显示AP的版本信息。

#### 3.2.2 Statistics

统计Ethernet、Wireless、Wireless Error等信息。

#### Ethernet

可以查看有线端的TX/RX情况。

| ap16B276                                                                                | ×       |
|-----------------------------------------------------------------------------------------|---------|
| C Reset Logout                                                                          | estLink |
| Information Statistics Configuration Upgrade Access Control                             |         |
| Ethernet Wireless Wireless Error                                                        |         |
| [Receive]<br>Packets: 0<br>Total Bytes: 0<br>[Transmit]<br>Packets: 0<br>Total Bytes: 0 |         |
| Pause 📈                                                                                 |         |

#### Wireless

可以查看无线端的TX/RX情况。

| ap16B276                                                                                                    |
|----------------------------------------------------------------------------------------------------|
| Information Statistics Configuration Upgrade Access Control                                                                                                    |
| Ethernet Wireless Wireless Error                                                                                                    |
| [Receive]         Fragments :       0         Unicast Packets :       0         Unicast Bytes :       0         Multicast Packets :       0         Multicast Bytes :       0         [Transmit] |
| Pause                                                                                                    |

#### Wireless Error

能提供AP接收和发送的错误数据包的详细信息统计。

| ap16B276                                                                                                    | ×           |
|----------------------------------------------------------------------------------------------------|-------------|
| Preset Logout                                                                                                    | TestLink    |
| Information Statistics Configuration Upgrade Acce                                                                                                    | ess Control |
| Ethernet Wireless Wireless Error                                                                                                    |             |
| [Receive]         Packet FCS Errors :         No Buffer :         Received WEP Errors :         [Transmit]         Deferred Transmissions :         Retry Limit Exceed :         Single Retries :         Multiple Retries :         Wrong Source Address :         Other Reasons : |             |
| Pause 📈                                                                                                    |             |

• Receive

*Packet FCS Errors:* 在访问有线网进行FCS (Frame Check Status)传输时,无线数据出错。

No Buffer: 由于内存不足AP拒收无线数据包。

Received WEP Errors: 接收已经通过WEP加密的数据包时出错。

Transmit

Deferred Transmission: 线路忙,数据包延缓发送。

Retry Limit Exceed: 由于超过再发时限,数据包不能发送。

Single Retries: 一次再发成功。

Multiple Retries: 多次再发后成功。

Wrong Source Address: AP拒绝发送源地址不在它的BSS里的客户的数据包。

Other Reasons: 其它引起错误的原因。

#### 3.2.3 Configuration

ACAP2020-11/B的Configuration菜单包含General, IEEE802.11, Administration, IP Address, WEP五部分。

#### General

AP name: 当网络中有多个AP工作时,为了便于管理,每个AP都必须有自己的名字。

| ap16B276                                                    |
|-------------------------------------------------------------|
| C Reset Logout                                              |
| Information Statistics Configuration Upgrade Access Control |
| General IEEE802.11 Administration IP Address WEP            |
| AP Name :                                                   |
| ap16B276                                                    |
|                                                             |
|                                                             |
|                                                             |
|                                                             |
|                                                             |
|                                                             |
|                                                             |
| Default Cancel                                              |

IEEE802.11

| ap16B276                                                                                                    |  |  |  |
|----------------------------------------------------------------------------------------------------|--|--|--|
| Preset Logout                                                                                                    |  |  |  |
| Information Statistics Configuration Upgrade Access Control                                                                                                    |  |  |  |
| General IEEE802.11 Administration IP Address WEP                                                                                                    |  |  |  |
| Radio Mode :                                                                                                    |  |  |  |
| Inter-Building with Repeating (PxP)                                                                                                    |  |  |  |
| Wireless LAN Access Point (AP)<br>Inter-Building with Repeating (PxP)<br>Station Adapter - Infrastructure (SAI)<br>Station Adapter - Ad-hoc (SAA)<br>Station Adapter - 802.11 Adhoc (SAA2) |  |  |  |
| RTS Threshold : 2432                                                                                                    |  |  |  |
| Frag Threshold : 2346                                                                                                    |  |  |  |
| TX Rate : Fully Auto                                                                                                    |  |  |  |
| Enable link quality control check                                                                                                    |  |  |  |
| Apply Default Cancel                                                                                                    |  |  |  |

- Radio Mode:选择AP的工作模式。ACAP2020-11/B的默认模式是AP。
  - Wireless LAN Access Point (AP): AP连接有线和无线网络, 起到透明的桥的 作用。
  - Inter-Building with Repeating (PxP):中继连接两个或两个以上分散的网络。
  - Station Adapter Infrastructure (SAI):作为无线工作站采用Infrastructure模式 接入无线网络。使用交叉线连接AP(SAI)到PC机,充当无线节点通过AP访问网 络。
  - Station Adapter Ad-Hoc (SAA):作为无线工作站采用Ad-Hoc模式接入无线 网络。使用交叉线连接到PC机,在不需要无线接入点的网络环境中使用。
  - Station Adapter 802.11 Ad-Hoc (SAA2): 与SAA一样, AP采用无线连接 Ad-Hoc模式。唯一不同的是此种Ad-Hoc模式遵循802.11标准。 在PXP和SAA模式下, Channel设置一定要相同, ESSID可选。在SAA2模式下,

在PXP和SAA模式下, Channel设直一定要相同, ESSID 可远。在SAA2模式下, Channe和ESSID都要相同。

- *ESSID*: ESSID是 AP唯一的ID码,无线终端和 AP的ESSID必须相同方可通信。ESSID 可以有32位字符,且区分大小写。
- Channel: AP可以选择一个有效的可通信信道。
- *RTS Threshold*: RTS/CTS握手信号阀值。主要用于解决"隐藏节点"问题的。"隐藏节点"是指两个站点不在彼此的覆盖范围内,却在同一个AP的覆盖范围内。因此,它们就被称为彼此的隐藏节点。当一个站点向AP发送数据时,它可能没有意

识到另一个站点正在和这个AP进行通信。当两个站点发送的数据同时到达AP时, 就会发生冲突,很可能导致数据丢失。RTS Threshold就是为了解决这个数据冲突 的。当RTS被激活,站点和AP都遵循Request to Send/Clear to Send (RTS/CTS)协议。 当站点要发数据时,站点将发一个RTS到AP,通知AP它将发送数据。当收到申请 后,AP通过CTS通知它覆盖区内的所有其它站点,要求它们推迟发送。同时,AP 通知发送请求的站点发送数据。RTS Threshold的默认值是2432。

- Fragmentation Threshold:分片阀值。分包机制的应用是为了提高无线网络通信的效率。当在无线网络中传输一个大的文件时,可以通过指定包的大小的方式来进行分包传输。Frag Threshold的默认值是2436。
- TX Rate:当AP工作在PXP, SAI, SAA和SAA2模式下,它提供了多种数据速率选择。数据速率选项包括Fully Auto,Fixed 1Mb/s,Fixed 2Mb/s,Auto Select 1M or 2M, Fixed 5.5Mb/s,Fixed 11Mb/s。在大多数网络环境下,你会发现缺省的Fully Auto设置将提供最好的性能表现,这时AP将以尽可能高的速率进行数据传输。当通信质量下降到某个水平,AP自动切换到较低的速率,因为在较低的数据速率上传输更为可靠。而当通信质量再次提升,AP会渐渐提高传输速率直至最大值。
- Enable automatically link quality check:当AP工作在PxP模式下,它提供了监测连接信号的功能。每隔五秒钟(第一次是五分钟),AP自动检测另一方的连接信号是否良好,若异常则重新启动。这样,由于AP工作不正常令桥接失去连接后,能够重新找回连接。

#### Administration

更改登录密码。在New Password栏里输入新密码,在Confirm Change栏里确认新密码 即可更改密码。

| ap16B276                                                    |
|-------------------------------------------------------------|
| C Reset Logout                                              |
| Information Statistics Configuration Upgrade Access Control |
| General IEEE802.11 Administration IP Address WEP            |
|                                                             |
| New Password :                                              |
| Confirm Change :                                            |
|                                                             |
|                                                             |
|                                                             |
|                                                             |
|                                                             |
| Apply Default Cancel                                        |

#### **IP Address**

在IP Address菜单里,有Bridge-Only和IP Router两种TCP/IP模式可选。AP的默认IP Address:192.168.1.1;Netmask:255.255.255.0;Gateway:192.168.1.254。

#### ● Bridge-Only 模式

通过Telnet,在远端访问AP时。用Bridge-Only模式,在Manual栏下指定一个IP地址, 或者在DHCP status栏下自动获取IP地址。

| ap16B276                   |                     | ×                 |
|----------------------------|---------------------|-------------------|
| C Reset                    | ogout               | TestLink          |
| Information Statistics Cor | nfiguration Upgrad  | de Access Control |
| General   IEEE802.11   /   | Administration IP A | Address WEP       |
| TCP/IP Mode : Brid         | lge-Only            | <b>_</b>          |
| [Management Port]          |                     |                   |
| Mode: 💿 M                  | Manual              | C DHCP status     |
| IP Address : 192           | .168.1 .1           | 0.0.0             |
| Netmask : 255              | .255.255.0          | 0.0.0             |
| Gateway: 192               | .168.1 .254         | 0.0.0             |
|                            |                     |                   |
|                            |                     |                   |
|                            |                     |                   |
|                            |                     |                   |
| Apply                      | Default             | Cancel            |

#### ● IP Router 模式

在**IP Router**模式下, AP不仅有"桥"的功能,而且在有线网和无线网间起到路由的功能。例如, AP通过Cable/DSL与宽带相连,而所有的无线终端都有自己的子网和自己的IP地址。无线终端可以通过AP访问Internet。

| ap16B276                                                    |
|-------------------------------------------------------------|
| C Reset Logout                                              |
| Information Statistics Configuration Upgrade Access Control |
| General IEEE802.11 Administration IP Address WEP            |
| TCP/IP Mode : IP Router                                     |
| [WAN on Ethernet ]                                          |
| status : Manual                                             |
| IP Address : 192.168.1.1 O WAN on WLA                       |
| Netmask : 255.255.255.0 • WAN on ETH                        |
| Gateway : 192.168.1.254 Setup                               |
| [ LAN on Wireless ]                                         |
| IP Address : 192.168.1.1                                    |
| Netmask : 255.255.255.0 Setup                               |
| Apply Default Cancel                                        |

按Setup 键,可以对IP Router 模式下的Ethernet Port (WAN)和Wireless LAN Port做进一步的设置。

■ Ethernet Port(WAN)

在IP-Router模式下,AP可以作为DHCP的客户端,能自动获得IP地址,也可以 在Manual栏下给AP指定一个IP地址。激活NAT(IP Sharing)through this port 可以实现IP共享,局网内的用户可以使用同一个广域网IP地址上网。此外,也 可以激活Enable Bridge,使AP充当协议"桥"的作用。

| 🛃 WAN Port : | Setup                    |                |
|--------------|--------------------------|----------------|
| 🔲 Enable Bri | dge                      |                |
| Obtain :     | C Manual                 | OHCP           |
| IP Address : | 192.168.2 .1             | 192.168.1 .1   |
| Netmask :    | 255.255.255.0            | 255.255.255.0  |
| Gateway :    | 192.168.2 .254           | 192.168.1 .254 |
| 🔽 NAT(IP Sh  | aring) through this port |                |
|              |                          | Close          |

#### ■ Wireless LAN port

这里设计无线局域网的设置,除非很有必要,否则不必修改。默认的IP是 192.168.1.1。点击Enable DHCP server(wireless LAN)并设置IP Address Start、 IP Address End等。至于Netmask, Gateway, DNS server, WINS server等参数, 可以Specify Manually手动设置,也可以Using DHCP Wizard通过DHCP server 自动获取。

| LAN Port Setup            |                              | ×                 |
|---------------------------|------------------------------|-------------------|
| IP Address :<br>Netmask : | 192.168.1.1<br>255.255.255.0 | _                 |
| DHCP Setup                |                              |                   |
| 🔽 Enable DHCP server (v   | vireless LAN)                |                   |
|                           | Specify Manually             | Using DHCP Wizard |
| IP Address Start :        | 192.168.1 .10                |                   |
| IP Address End :          | 192.168.1 .200               |                   |
| Netmask :                 | C 255.255.255.0              | • 255.255.255.0   |
| Gateway :                 | C 192.168.1 .1               | • 192.168.1 .1    |
| Primary DNS Server :      | 0.0.0.0                      | 0.0.0             |
| Secondary DNS Server :    | 0.0.0.0                      | 0.0.0             |
| Primary WINS Server :     | 0.0.0                        | 0.0.0             |
| Seconary WINS Server :    | 0.0.0                        | 0.0.0             |
|                           |                              | Close             |

### WEP

AP能提供四组加密密钥以确保数据的安全传输。在WEP Encryption栏下选择适当的加密类型。

| ap168276                                                    |
|-------------------------------------------------------------|
| Preset Logout                                               |
| Information Statistics Configuration Upgrade Access Control |
| General IEEE802.11 Administration IP Address WEP            |
| WEP Encryption :                                            |
| disable                                                     |
| Use WEP Key                                                 |
| Key 1 : 💿 🔤                                                 |
| Key 2: 🔿 🔤                                                  |
| Key 3: 🔿 🔤                                                  |
| Key 4: 🔿 🔤                                                  |
|                                                             |
|                                                             |
|                                                             |
| Apply Default Cancel                                        |

- Disable:不加密。
- WEP64:40位加密。
   5个字母或数字字符,范围为"a-z","A-Z","0-9",例如MyKey。
   10个十六进制数,范围为"A-F","a-f","0-9",使用前缀"0x",例如0x11AA22BB33。
- WEP128:128位加密。
   13个字母或数字字符,范围为"a-z","A-Z","0-9",例如MyKey12345678。
   26个十六进制数,范围为"A-F","a-f","0-9",使用前缀"0x",例如 00112233445566778899AABBCC。

WEP Encryption默认的状态是Disable。在使用WEP加密前,应先激活一个密钥,每次只能选择使用其中一个密码。同一网络中的AP和无线终端的密码应保持一致。

#### 3.2.4 Upgrade

这是为了升级AP最新固件用的。在Firmware File栏填写文件名,或按Open File键选择固件文件,点击Go,即可实现固件的升级。关于最新版本固件,请联系销售商,也可在AboveCable网站获得。

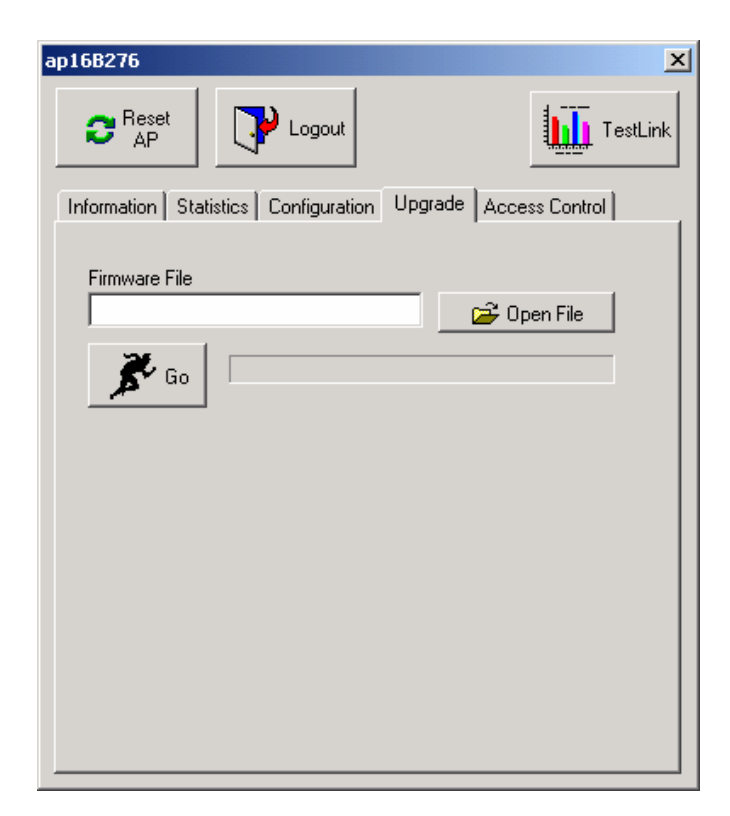

#### 3.2.5 Access Control

在启动访问控制的状态下,只有当无线节点的MAC地址在访问控制列表中时,它们才 能通过AP访问网络。

| ap10 | 5 <b>B276</b> |           |                 |          |       | ×          |
|------|---------------|-----------|-----------------|----------|-------|------------|
|      | C Reset       | · [       | P Logout        |          |       | TestLink   |
| In   | formation     | Statistic | s Configuration | Upgrade  | Acce  | ss Control |
|      | 🔲 Enable      | e Access  | Control         |          |       |            |
|      | No.           | MAC       | Address         | Up Bandv | vidth | Edit       |
|      |               |           |                 |          |       | Add        |
|      |               |           |                 |          |       | Remove     |
|      |               |           |                 |          |       |            |
|      |               |           |                 |          |       |            |
|      |               |           |                 |          |       |            |
|      |               |           |                 |          |       |            |
|      | •             |           |                 |          | ▶     |            |
| [    | (Impoi        | rt 📄      | Export          | Clear    |       | Apply      |
|      |               | 0.10      |                 |          |       |            |
| Se   | ected Iten    | n:U/U     |                 |          |       |            |

请注意,当你启动访问控制但没有加入任何MAC地址时,所有对此AP的无线通信将被禁止。按钮定义如下。

- Add:添加允许访问AP的MAC地址
- Edit:修改选定的MAC地址项的参数
- Remove:删除选定的MAC地址项
- Clear:清除所有的MAC地址项
- Import: 导入一个已存在的访问控制文件, 文件为纯文本格式
- Export: 导出当前的访问控制文件到计算机, 文件为纯文本格式
- Apply:保存应用当前设置

在Access Control页面中,选中Enable Access Control复选框。

点击Add按钮,增加需流量控制的AP的MAC地址。

- Edit MAC address: 填入需流量控制的设备的MAC地址
- Up Bandwidth:选择上传数据时所得到最大带宽

- Down Bandwidth:选择下载数据时所得到最大带宽
- Total Bandwidth: AP所能得到的总带宽
- Description:信息描述

带宽的的大小可以通过下拉菜单选择,如图所示。

| MAC Address         |                        | ×      |
|---------------------|------------------------|--------|
|                     |                        |        |
| Edit MAC address.   |                        |        |
| 00 : 60 : B3        | 68 : 49                | : 95   |
|                     |                        |        |
| Up Bandwidth:       | No Limited 💌           |        |
| Davis David visible |                        |        |
| Down Bandwidth:     |                        | 1      |
| Total Bandwidth:    | Disabled               |        |
|                     | 128Kbps                |        |
| Descripition:       | 256Kbps                |        |
|                     | 384Kbps                |        |
| <b>A</b> =1         | 512Kbps                |        |
| 🗸 🗸 Ok              | LI.OMDPS<br>No Limited | Cancel |
|                     | Linucen                |        |

在UP Bandwidth、Down Bandwidth、Total Bandwidth三个选项中,Disabled为禁用 MAC地址选项。如果选择No Limited,则没有流量控制,只有访问控制功能。

#### 3.2.6 场强测试

点击在此界面的右上角的TestLink图标,进入测试模式。

| k | LinkResultGrou    | р         |                    |          |
|---|-------------------|-----------|--------------------|----------|
| Г | LinkResultGroup   |           |                    |          |
|   | MyMacAddress:     | 00:60:B3: | 16:82:76           | •        |
|   | TestMacAddress:   | 00:60:B3: | 16:00:00           | <b>S</b> |
|   |                   |           |                    |          |
|   | TransPktNum:      | 0         | RevPktNum:         | 0        |
|   | Rev/Trans Rate:   | 0%        | TimeElaps:         | 00:00:00 |
|   | LocalSignalLevel: | 0%        | RemoteSignalLevel: | 0%       |
|   | 🔺 Start           | 🔘 Stop    | X Close            | Channel  |

- *MyMacAddress*:显示本机的MacAddress
- TestMacAddress:在空白栏处填入远端的MacAddress
- *TransPktNum*:显示发送的数据包数
- RcvPktNum:显示接收的数据包数
- Rev/Trans Rate:显示接受/发送的成功率
- TimeElaps:发送数据所用的时间
- LocalSignalLevel:显示本地信号强度
- *RemoteSignalLevel*:显示远端信号强度
- Start:单击此按钮就可以进行测试
- Stop:单击此按钮就可以中断测试
- Close:单击此按钮就可以停止测试,返回主界面
- Channel:信道质量测试

| 🛃 LinkResultGrou  | р              |                    | _ 🗆 X     |
|-------------------|----------------|--------------------|-----------|
| TestLink          |                |                    |           |
| LocalMacAddres    | s : 00:60:B3:1 | 16:B2:76           | 6         |
| RemoteMacAddr     | ess 00:60:B3:1 | 16:4B:E6           | 12        |
|                   |                |                    |           |
| TransPktNum:      | 11             | RovPktNum:         | 11        |
|                   |                |                    |           |
| Rev/Trans Rate:   | 100%           | TimeElaps:         | 00:00:11  |
| LocalSignalLevel: | 100%           | RemoteSignalLevel: | 100%      |
|                   |                |                    |           |
| 🕺 Start           | 🚫 Stop         | X Close            | 👖 Channel |

信道质量测试必须在发送/接收数据正常后,单击stop按钮后,Channel按钮才会被启用, 点击它进入信道质量测试窗体,而且如果对方MAC地址设置不正确将不会显示数据。

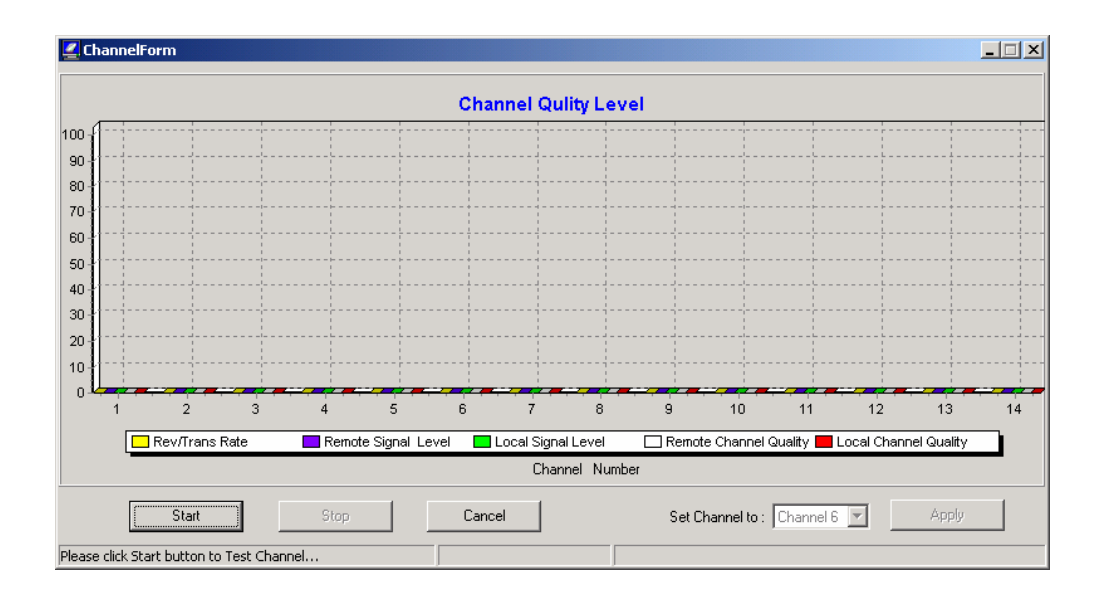

- Start:单击此按钮就可以进行信道质量的测试。
- Stop:单击此按钮就可以中止信道质量的测试
- Cancel: 取消测试
- Set Channel:根据所测结果修改信道,单击Apply。通过Set Channel进行信道修改, 双方信道将同时被修改

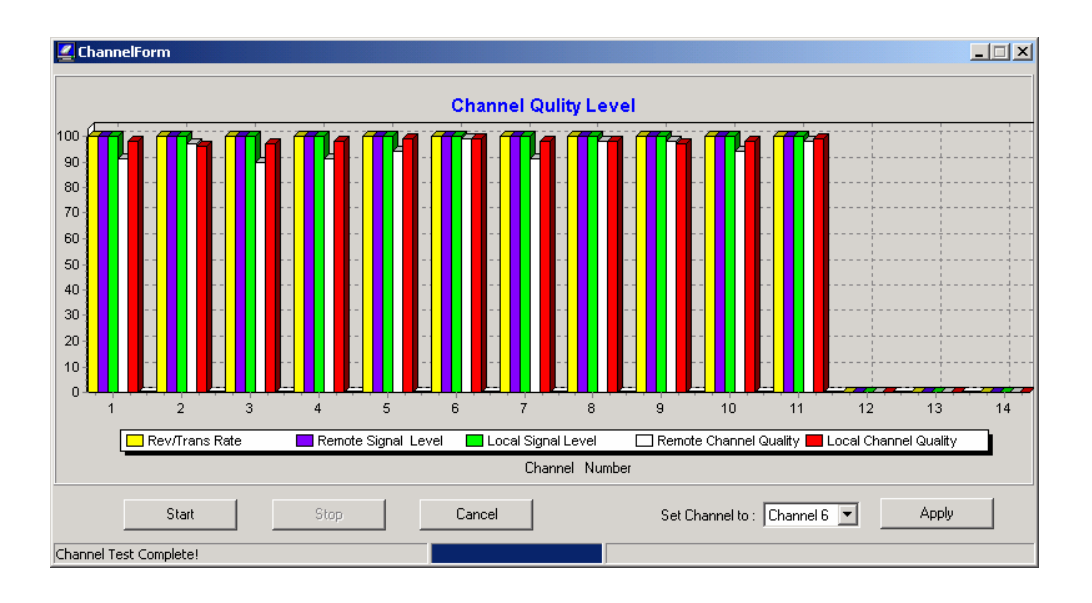

# 3.3 使用 Telnet

无线接入点还允许你通过Telnet(TCP/IP)进行配置管理。为AP分配一个IP地址来进行 远程登陆访问AP管理控制台。这样你就可以通过Telnet(TCP/IP)进行配置管理。缺省的 密码为default。

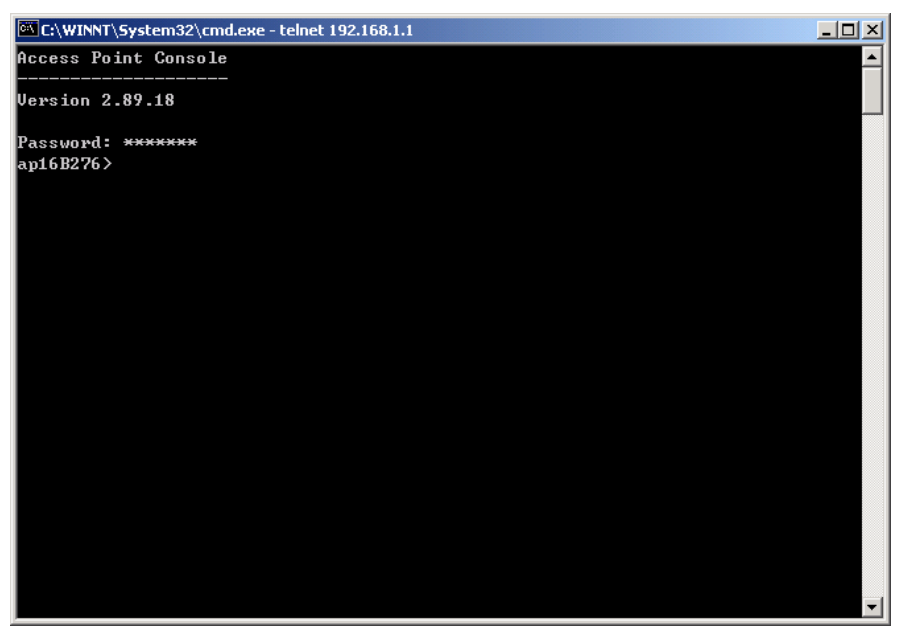

#### 3.3.1 基本命令

下面一些命令可供你进行AP设置。[xxx]表示可选的参数配置。处在装载模式下,AP中没有有效的固件,此时只有带星号的命令可用。

info\*

显示 AP 的一些基本信息,如 firmware version, frequency domain 等。

| C:\WINNT\System32\cmd.exe - telnet 192.168.1.1        | < |
|-------------------------------------------------------|---|
| ccess Point Console                                   | ] |
| ersion 2.89.18                                        |   |
| assword: ******                                       |   |
| p16B276> info                                         |   |
| boveCable ACAP2000-11/B's Basic Information           |   |
| MAC Address (BSS ID): 00:60:B3:16:B2:76               |   |
| ystem Firmware Version: 2.89.18                       |   |
| with WLAN NIC Firmware: <p> 1.0.7 , <s> 1.2.1</s></p> |   |
| Radio Type: Prism 2.5                                 |   |
| Frequency Domain: FCC (North America) domain          |   |
| Available Channel(s):                                 |   |
| CH01 2412MHz                                          |   |
| CH02 2417MHz                                          |   |
| CH03 2422MHz                                          |   |
| CH04 2427MHz                                          |   |
| CH05 2432MHz                                          |   |
| CH06 2437MHz                                          |   |
| CH07 2442MHz                                          |   |
| CH08 2447MHz                                          |   |
| CH09 2452MHz                                          |   |
| CH10 2457MHz                                          |   |
| CH11 2462MHz                                          |   |
| p16B276>                                              | 1 |

#### stat

显示有线端和无线端的传输情况。

| C:\WINNT\System32\cmd.exe - telnet 192.168.1.1 |         |        |            |                 |                 |        |          |
|------------------------------------------------|---------|--------|------------|-----------------|-----------------|--------|----------|
| ap16B276> stat                                 |         |        |            |                 |                 |        | <b>_</b> |
| === Station Table ===                          | -       |        |            |                 |                 |        |          |
| No. Station Address                            | St      | atus   | Rate       | Signal<br>Level | Last<br>RX Time |        |          |
| 1 00:60:B3:68:49:95                            | á Asso  | ciated | 11 Mb/s    | 90%             |                 | Øms    |          |
| === System Statistics                          | ; ===   |        |            |                 |                 |        |          |
| [ Ethernet Receive ]                           |         |        | [ Ethernet | Transmit        | ]               |        |          |
| Packets                                        |         | 2247   | Packets    |                 |                 | 199    |          |
| Total Bytes                                    | : 1     | 78278  | Total B    | lytes           |                 | 31702  |          |
| [ Wireless Receive ]                           |         |        | [ Wireless | Transmit        | ]               |        |          |
| Fragments                                      |         | 104    | Fragmen    | ts              |                 | 8269   |          |
| Unicast Packets                                |         | 80     | Unicast    | Packets         |                 | 49     |          |
| Unicast Bytes                                  |         | 9224   | Unicast    | Bytes           |                 | 7180   |          |
| Multicast Packets                              |         | 24     | Multica    | st Packets      |                 | 2217   |          |
| Multicast Bytes                                |         | 884    | Multica    | st Bytes        |                 | 213023 |          |
| Packet FCS Errors                              |         | 26700  | Deferre    | d Transmis      | sions :         | 6295   |          |
|                                                |         |        | Retry L    | imit Excee      | d :             | 16     |          |
|                                                |         |        | Single     | Retries         |                 | Ø      |          |
|                                                |         |        | Multipl    | e Retries.      |                 | Ø      |          |
| [ Wireless Receive Di                          | iscards | 1      | [ Wireless | Transmit        | Discards        | ]      |          |
| No Buffer                                      |         | Ø      | Wrong S    | ource Addr      | ess :           | Ø      |          |
| Received WEP Errors                            |         | Ø      | Other R    | easons          |                 | Ø      |          |
| ap16B276>                                      |         |        |            |                 |                 |        | •        |

### ping

ping ip\_addr [num\_pings] [data\_size]

Ping (ICMP响应)具有ip\_addr的站点,发送num\_pings个报文,每个报文data\_size大小。

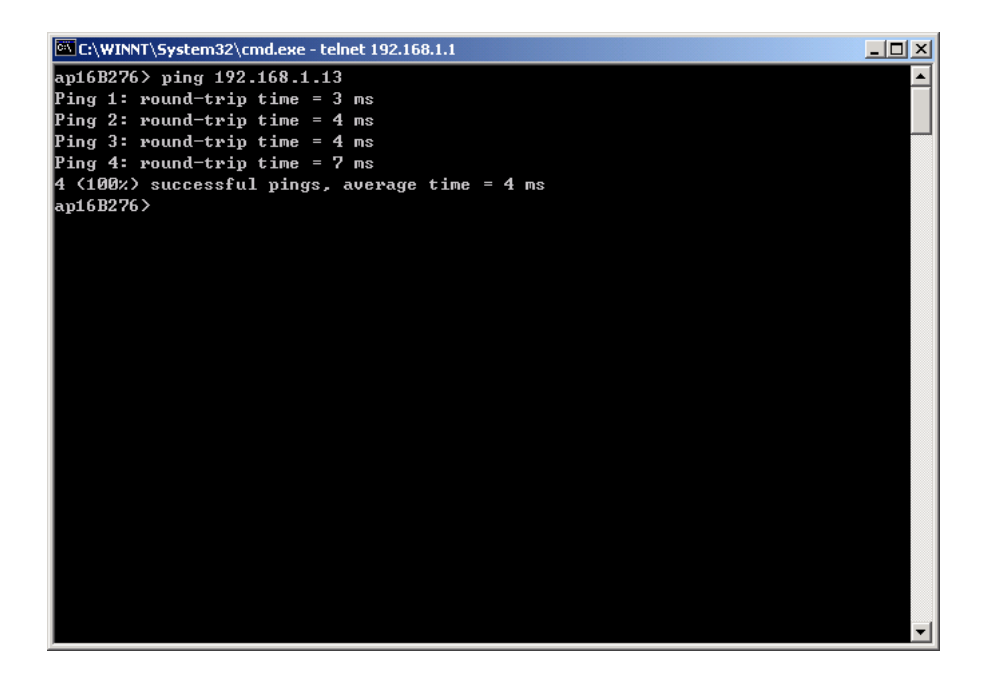

#### set

#### 显示配置的信息。

set mode | apname | channel | essid | rts\_threshold | frag\_threshold | ip\_address | ip\_netmask | ip\_gateway

改变出厂值,格式为set xxx (要改的参数) xxxx (改后的值)。例如,将信道改为11,命令 set channel 11;将ESSID改为Your Network,命令set essid Your Network。记住,修改参数后一定要用save命令来保存,然后用reset命令重新启动AP。

| C:\WINNT\System32\cmd.exe - telnet 192.168.1.1 |               |           |         |          |  |
|------------------------------------------------|---------------|-----------|---------|----------|--|
| ip_netmask                                     | 255.255.255.0 |           | Reset   | <b>A</b> |  |
| ip_gateway                                     | 192.168.1.254 |           | Reset   |          |  |
| ap16B276> set mode<br>ap16B276> save           | рхр           |           |         |          |  |
| Parameter Name                                 | Current Value | New Value | Execute |          |  |
| [ General ]                                    |               |           |         |          |  |
| apname                                         | ap16B276      |           | Save    |          |  |
| web_port                                       | 80            |           | Save    |          |  |
| telnet_port                                    | 23            |           | Save    |          |  |
| [ IEEE802.11 ]                                 |               |           |         |          |  |
| mode                                           | ap            | рхр       | Reset   |          |  |
| essid                                          | My Network    |           | Reset   |          |  |
| channel                                        | 1             |           | Reset   |          |  |
| tx_rate                                        | auto          |           | Reset   |          |  |
| tx_retry                                       | 7             |           | Reset   |          |  |
| antenna                                        | diversity     |           | Reset   |          |  |
| rts_threshold                                  | 2432          |           | Reset   |          |  |
| frag_threshold                                 | 2346          |           | Reset   |          |  |
| [ IP Addresses ]                               |               |           |         |          |  |
| ip_address                                     | 192.168.1.1   |           | Reset   |          |  |
| ip_netmask                                     | 255.255.255.0 |           | Reset   |          |  |
| ip_gateway                                     | 192.168.1.254 |           | Reset   |          |  |
| New configuration                              | saved.        |           |         |          |  |
| ap16B276>                                      |               |           |         | -        |  |

下面是需要更改参数的默认值:

| 参数             | 描述                                                        | 缺省值                                    |
|----------------|-----------------------------------------------------------|----------------------------------------|
| apname         | AP 名字                                                     | apXXXXXX<br>(XXXXXX 表示 ap 物理地址<br>末六位) |
| web_port       | WEB 服务端口                                                  | 80                                     |
| telnet_port    | Telnet 服务端口                                               | 23                                     |
| mode           | AP 的工作模式                                                  | AP                                     |
| channel        | AP 工作信道.                                                  | 1                                      |
| essid          | AP 的 ESSID/SSID                                           | My Network                             |
| tx_rate        | 发送速率                                                      | Auto                                   |
| tx_retry       | 数据重传次数                                                    | 7                                      |
| antenna        | 接收/发送天线                                                   | Diversity                              |
| rts_threshold  | RTS/CTS 握手信号的阀值,数据帧长度大于这个值则开启<br>RTS/CTS 机制。有效值范围 0~2432。 | 2432                                   |
| frag_threshold | 分片阀值,数据发送的分片大小不得超过这个值。有效值<br>范围 256~2346。                 | 2346                                   |
| ip_address     | AP 的 IP 地址                                                | 192.168.1.1                            |
| ip_netmask     | AP 的子网掩码                                                  | 255.255.255.0                          |
| ip_gateway     | AP 的默认网关地址                                                | 192.168.1.254                          |

save

保存已修改的参数,每次参数修改后都需要运行该命令保存设置。

set default

恢复出厂默认值。更改后同样需要 save 保存。

cls\* 清除控制台屏幕。

exit\* 退出 telnet 连接。

? \*/ help\* 帮助命令,在屏幕上打印出各项命令。

reset\* 重新启动 AP。

#### 3.3.2 高级设置

这一节是介绍 AP 的高级命令的设置,包括: Access Control Table, WEP。

#### Access Control (访问控制)

auth mode | add | del | list/ clear

auth命令包括一些子命令,允许你来管理AP的访问控制(MAC地址控制)。访问控制表 中包含可访问AP的无线网卡的地址列表。下面是这些子命令。

mode open | allow: 设置访问控制模式。

- open: 不作限制 (缺省)。
- *restrict*: 仅仅允许授权的站点访问。(如果访问控制清单是空表明没有访问控制)。

add mac\_addr:在访问控制列表添加一个 MAC 地址。 del mac\_addr |index:从访问控制列表中删除某个 MAC 地址,或某个索引项 list [start/end]:显示访问控制类型及访问控制列表的内容。可选的参数 start 和 end 用来选择具体的范围。

clear: 清除访问控制列表中所有的 MAC 地址。

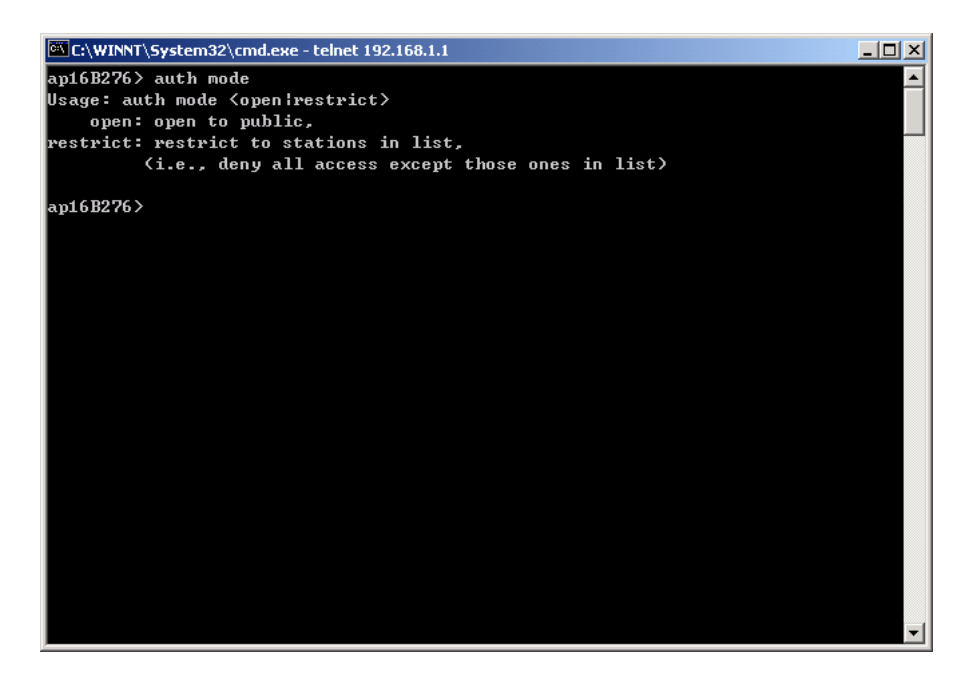

#### WEP Keys (WEP数据加密)

wep mode | set | list

WEP有子命令来允许你通过使用数据加密进行传输。子命令如下:

mode disable | wep40 | wep128:设置访问控制类型。

- none: 不使用数据加密(缺省)。
- wep40: 使用 40 位 WEP 数据加密。
- wep128: 使用128位WEP数据加密。

set key1 | key2 | key3 | key4 key\_text:设置 WEP key1, key2, key3, key4 的值, key\_text 具体格式参看本文 3.1 节 WEP 段落。 set usekey 1|2|3|4:选择使用密钥,每次只能使用一个密钥。 list:显示目前使用的WEP设置。

WEP 设置将在 AP 重起后生效。

| 🖾 C:\WINNT\System32\cmd.exe - telnet 192.168.1.1                                                                                                    | _ 🗆 🗡 |
|----------------------------------------------------------------------------------------------------|-------|
| ap16B276> wep mode<br>Usage: wep mode {disable;wep40;wep128><br>disable: no encryption,<br>wep40: use 40-bit WEP encryption,<br>wep128: use 128-bit WEP encryption |       |
| ap16B276> wep mode wep40<br>ap16B276> wep list<br>Current status of WEP (data encryption)                                                                          |       |
| WEP Mode: WEP64<br>Key List:<br>Kev#1 = <del>*****</del>                                                                                                    |       |
| Кеу#2 = <del>*****</del><br>Кеу#3 = <del>*****</del><br>Кеу#4 = <del>*****</del>                                                                                   |       |
| Use Key#: 1<br>                                                                                                    |       |
|                                                                                                    |       |
|                                                                                                    |       |
|                                                                                                    | -     |

# 附录A 故障排除

如果你在使用AP时碰到一些问题,请根据AP的LED显示灯状态来检查发生的错误。下面是 一些AP的LED状态显示,你可以根据这些状态来解决存在的问题。

| PWR | AP | WLAN | LAN | LINK   | 描述励作                            |
|-----|----|------|-----|--------|---------------------------------|
| 常   | 常亮 | 闪烁   | 闪烁  | 常亮<br> | 有数据传输时闪烁,工作正常<br>■ 无需动作         |
|     | 常亮 | 灭    | 灭   | -      | 无数据传输<br>■ 无需动作                 |
| 灭   | 灭  | 灭    | 灭   | 灭      | 电源故障<br>■ 检查电源线<br>■ 检查电源插座     |
| 亮   | 灭  | 灭    | 灭   | 灭      | 硬件固件无效或死机<br>■ 联系产品供应商          |
|     | 闪烁 | -    | -   | -      | 固件版本无效<br>■ 通过管理工具或其他方式升<br>级固件 |
|     | 闪烁 | 闪烁   |     |        | AP 内无线设备未正确安装<br>■ 联系产品供应商      |
|     |    |      |     |        | <ul> <li> <b></b></li></ul>     |
|     | 闪烁 | -    | 闪烁  | -      | 以太网初始化失败<br>■ 联系产品供应商           |

假如你根据LED显示灯状态还不能解决存在的问题,有可能是AP的配置错误,你可以检查如下配置,以确保AP的正常工作。

- WEP keys(数据加密):如果你使用了数据加密,必须确认需要通信的站点都进行了相同的数据加密。
- Access Control(访问控制): 确认你AP的MAC地址不在其它无线设备的访问控制清单中。

# 附录 B 无线网络配置

为了更好地理解无线局域网产品是如何配合建立一个无线网络环境,让我们来描述一些无线 网卡的网络配置:

#### Ad-Hoc(点对点)模式

在几台配备无线网卡的电脑间组成的独立无线局域网。在 Ad-Hoc 模式里,每一个客户机都 是点对点的,只要在信号可达的范围内,都可以进入其他客户的机器获取资源而不需要连接 Access Point.。对 SOHO 建立无线网络来说,这是最简单而且最实惠的方法。

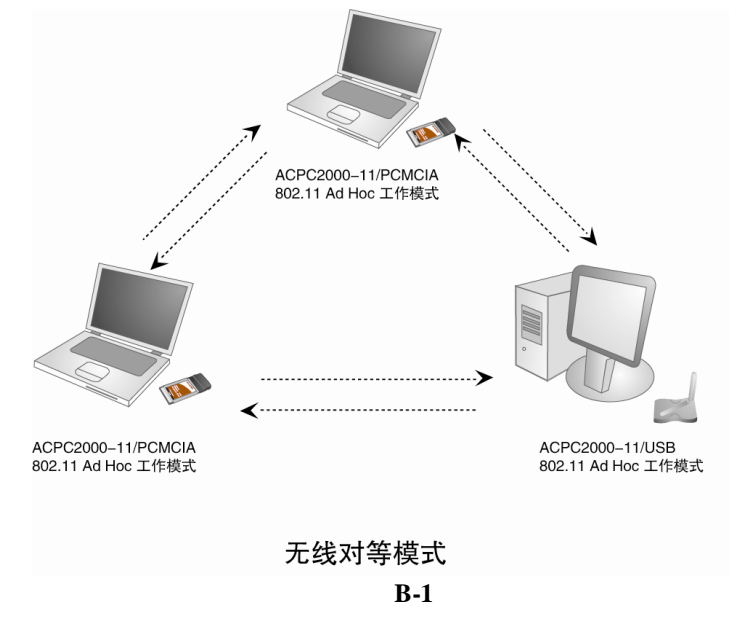

#### Infrastructure 模式

Infrastructure 模式要求使用Access Point (AP)。在这种模式里,两台电脑间的所有无线连接都必须通过AP,不管AP是有线连接在以太网或者是独立的。AP可以扮演中继器的角色扩展 独立无线局域网的工作范围。如图 附B-2。

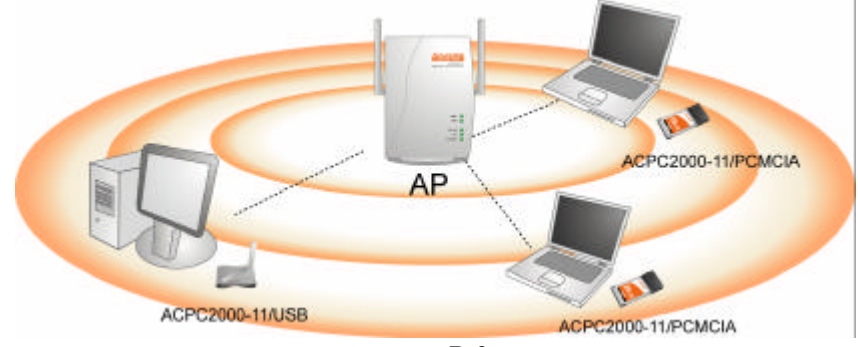

图 附B-2

如图 附B-3, 如果与有线局域网相连接, AP作为一个网桥为服务器和客户机之间提供链接。 无线客户机可以在保持与服务器连接的情况下在AP覆盖区域内实现自由移动。由于AP是与 有线网络连接的,无线客户机可以和其它有线客户一样进入服务器获取资源。

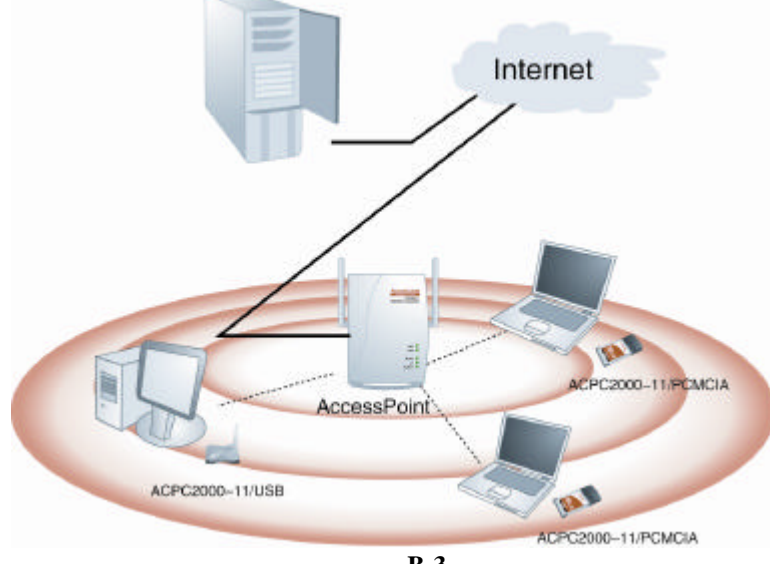

图 附B-3

Access Point的工组范围有限,室内30米室外100米。在宽阔的场地里,如企业、仓库或者大 学校园,需要装一个以上Access Point 来覆盖整个大楼或校园,在这种多AP情况下,客户机 在不同的覆盖范围里可以实现无缝漫游,保持与网络的连接。

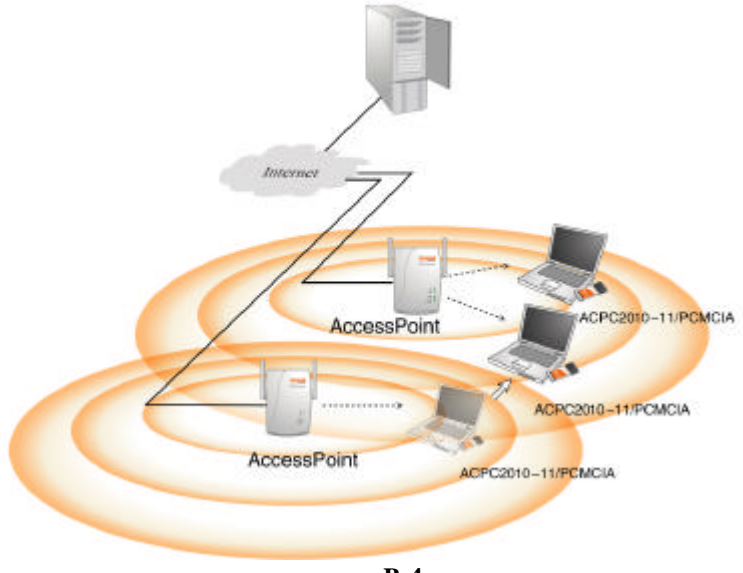

图 附B-4

# 附录 C ACAP2020-11/B 规格说明书

| 常规            |                                                                                                 |  |  |  |
|---------------|-------------------------------------------------------------------------------------------------|--|--|--|
| 数据传输率         | 11, 5.5, 2 and 1Mbps,Auto Fall-Back                                                             |  |  |  |
| 发射/接收范围(开放环境) | Max. 800m@1Mbps<br>Max. 500m@2Mbps<br>Max. 400m@5.5Mbps<br>Max. 300m@11Mbps                     |  |  |  |
| 外接天线最大范围      | 与放大器和天线连用可跨越距离 50 公里                                                                            |  |  |  |
| 连接速率          | 最大为 11Mbps 数据传输速率, 依据射频信号强度, 自动调整速率                                                             |  |  |  |
| 工作温度          | -10 ~ 50                                                                                        |  |  |  |
| 存储温度          | -20 ~ 80                                                                                        |  |  |  |
| 相对湿度          | 10~85%                                                                                          |  |  |  |
| 符合标准          | FCC Part 15                                                                                     |  |  |  |
| 网络            |                                                                                                 |  |  |  |
| 兼容标准          | IEEE 802.3/802.3u/802.11b                                                                       |  |  |  |
| 支持的网络协议       | TCP/IP, IPX, NetBEUI                                                                            |  |  |  |
| TCP/IP 模式     | 网桥, IP 路由                                                                                       |  |  |  |
| DHCP Client   | 支持                                                                                              |  |  |  |
| DHCP Server   | 支持                                                                                              |  |  |  |
| NAT           | 支持                                                                                              |  |  |  |
| 带宽控制          | 基于 MAC 地址的带宽限制                                                                                  |  |  |  |
| 连接监测          | 桥接模式下,自动监测连接状况,一旦断开,自动重起                                                                        |  |  |  |
| 同步信道          | 桥接一方改变信道,另一方也自动随着改变                                                                             |  |  |  |
| 场强检测          | 检测信道质量和连接质量                                                                                     |  |  |  |
| 管理            |                                                                                                 |  |  |  |
| Telnet        | 支持                                                                                              |  |  |  |
| SNMP          | 支持, 私有 MIB 库                                                                                    |  |  |  |
| Utility       | Windows 管理软件                                                                                    |  |  |  |
| 安全            |                                                                                                 |  |  |  |
| WEP           | 64/128 位                                                                                        |  |  |  |
| Mac 地址控制      | 支持                                                                                              |  |  |  |
| 射频            |                                                                                                 |  |  |  |
| 频段            | 北美/FCC:2.412~2.462GHz(11 信道)<br>欧洲/ETSI:2.412~2.472GHz(13 信道)<br>日本/TELEC:2.412~2.484GHz(14 信道) |  |  |  |
| 技术类型          | 直接序列调制扩频传输技术(DSSS)                                                                              |  |  |  |
| 调制技术          | DBPSK @ 1 Mbps<br>DQPSK @ 2 Mbps<br>CCK @ 5.5 and 11 Mbps                                       |  |  |  |
| 发射功率          | 20dBm                                                                                           |  |  |  |
| 功率消耗          | 发射模式: <1000mA; 接收模式: <400mA                                                                     |  |  |  |
| 灵敏度           | Min86dbm for 11 Mbps @PER <0.08                                                                 |  |  |  |

| 物理      |                                                |
|---------|------------------------------------------------|
| 尺寸      | 172mm*124mm*34mm                               |
| 重量      | 325g                                           |
| LED 指示  | 电源指示, AP 准备指示, 以太网络活动指示, 无线网络活动指示, 网卡的<br>链接指示 |
| LAN/WAN | 1 个 10/100 BaseT 自适应以太网口(RJ45 接口)              |
| 复位键     | 有                                              |
| 天线      | 偶极天线                                           |
| 电气      |                                                |
| 电源      | DC 12V                                         |